## **Financial Aid Course Audit - FACA**

A helpful financial aid tool has been added to the Student Information System (SIS) and will go into effect Spring 2017. The tool is called the Financial Aid Course Audit – more commonly referred to as FACA – and is designed to help you identify financial aid eligibility for courses in which you are enrolled. Here is an overview of the FACA basics:

- Federal financial aid regulations have always stipulated that financial aid may only be applied to eligible courses.
- Eligible courses are those courses required for completion of your program of study (degree, diploma, certificate, or career studies certificate).
- The VCCS has added a software feature in SIS that will alert you as to which courses are eligible or ineligible (known as the FACA process).
- The FACA process will run nightly beginning November 8 (the first day of spring registration).
- As you enroll in courses, you will be alerted the following day if courses fall outside of your program of study and, thus, are ineligible. The alerts will be posted in the Message Center feature in the Student Center in SIS. You are encouraged to drop ineligible courses and replace them with eligible courses. Please note that ineligible courses will not be automatically dropped. It will be your responsibility to drop these courses.
- If you choose to remain enrolled in ineligible courses, please take note of the following:
  - Financial aid award amounts will be based on the number of eligible credits in which you are enrolled. If you are enrolled in less than 12 eligible credits, your financial aid award will be reduced proportionately based upon your number of eligible credits.
  - Ineligible courses must be paid for out-of-pocket and in-person at the Business Office or Mall site and you must indicate for which course(es) you are paying.

The FACA process is a positive step to help you better identify which courses are required for your program of study and it will serve as an added advising tool as you progress toward program completion. To prepare yourself for this new tool, we encourage you to be proactive and meet with an academic advisor to ensure that the courses you register for are required for your program of study.

## How do I check the Student Information System (SIS) to see if my courses are eligible for Financial Aid?

You will receive a message in your Student Center in SIS if you enroll in courses which are not eligible for financial aid. Click the Message Center link to view your messages.

|                                                              |                                                |                              |               | *                                                                                                    |
|--------------------------------------------------------------|------------------------------------------------|------------------------------|---------------|----------------------------------------------------------------------------------------------------|
| student center general                                       | info admissions academics                      | finances                     | financial aid | transfer credit                                                                                                    |
| . Stude                                                      | nt Center                                      |                              |               |                                                                                                    |
|                                                              | Student Communication Ce                       | inter                        | 1             | OCADOU EAD OLADOCO                                                                                                    |
| Message Center (1)                                           | unread)                                        |                              |               | SEARCH FOR GEASSES                                                                                                    |
|                                                              |                                                |                              |               | Holds                                                                                                    |
| Academics<br>Y Class Schedule<br>Shopping Cart<br>Y Planner  |                                                |                              |               | Enrollment Appt Indicator<br>Release Academic Info/FERPA<br>details                                                                                              |
| apply for Graduation                                         |                                                |                              |               |                                                                                                    |
| other academic 🗸                                             | (W)                                            |                              |               | To Do List                                                                                                    |
|                                                              |                                                |                              |               | SAP Developmental > 30 credit<br>SAP Developmental > 30 credit<br>EAS.On-line Verify 2016-2017<br>SAP Developmental > 30 credit<br>SAP Developmental > 30 credit |
| Finances                                                     |                                                |                              |               | more P                                                                                                    |
| or up-to-date balance due o<br>bliege, then click Account In | r to make a payment, change User Pre<br>quiry. | eferences (link abov         | e) to correct | * Milestones                                                                                                    |
| ty Account                                                   | Account Summary                                |                              |               | No Milestones                                                                                                    |
| ccount Inquiry<br>pply for Payment Plan                      | You owe 447.00.                                | 0.00                         |               | * Enroliment Dates                                                                                                    |
| View Financial Aid                                           | Future Due     For an updated balance, cli     | 447.00<br>ick on Account Inc | juiry.        | Open Enrollment Dates                                                                                                    |
| other financial 🗸                                            | (w)                                            |                              |               |                                                                                                    |
|                                                              | Charges due may not refie                      | ct all financial aid         | payment plan  | Advisor                                                                                                    |

Click on the message relative to FACA or Financial Aid Course Eligibility. This message will advise which courses are not eligible for financial aid.

| Message Center  |                           |                      |                        |             |               |
|-----------------|---------------------------|----------------------|------------------------|-------------|---------------|
| Return          |                           |                      |                        | Refe        | esh           |
| Message Center  |                           |                      | Personalize   Find   🚇 | 🐮 🛛 First 🖸 | 1 of 1 🖬 Last |
| Department      | Regarding                 | Subject              | Sent                   | Expires     | Archived      |
| 1 Financial Aid | Financial Aid Eligibility | Course Applicability | 06/03/2016 04:49 PM    | 09/11/2016  |               |

If you have been awarded federal financial aid, you may also view which courses are eligible or ineligible by following the steps listed below:

| student center general                                                                                                    | into admissions academics finances financial aid t                                                                                                    | ransfer credit                                                                                                    |
|----------------------------------------------------------------------------------------------------|----------------------------------------------------------------------------------------------------|----------------------------------------------------------------------------------------------------|
|                                                                                                    | .1                                                                                                    |                                                                                                    |
| Studer                                                                                                    | at Center                                                                                                    |                                                                                                    |
|                                                                                                    | fudent Communication Center                                                                                                    | BEARCH FOR CLAREN                                                                                                    |
| Message Center (1 u                                                                                                    | nead)                                                                                                    | SEARCH FUH COASSES                                                                                                    |
|                                                                                                    |                                                                                                    | P Holds                                                                                                    |
| - Academies                                                                                                    |                                                                                                    | Enrollment Appt Indicator                                                                                                    |
| My Class Schedule                                                                                                    |                                                                                                    | Release Academic Info/FERPA                                                                                                    |
| Shopping Cart<br>My,Rander                                                                                                    |                                                                                                    | details                                                                                                    |
| Apply for Graduation                                                                                                    |                                                                                                    | Contraction of Contraction                                                                                                    |
| lattice sections by                                                                                                    | (m)                                                                                                    | To Do List                                                                                                    |
| Conner academic                                                                                                    |                                                                                                    |                                                                                                    |
| President and the second second second                                                                                                    | 2011 - 10 - 10 - 10 - 10 - 10 - 10 - 10                                                                                                    | SAP Developmental > 20 credit                                                                                                    |
|                                                                                                    |                                                                                                    | SAP Developmental > 20 credit<br>SAP Developmental > 30 credit                                                                                                    |
|                                                                                                    |                                                                                                    | SAP. Developmental > 20 credit<br>SAP. Developmental > 30 credit<br>FAS. On Sne Verify 2016-2017<br>SAP. Developmental > 30 credit                                                                                                    |
|                                                                                                    |                                                                                                    | SAP. Developmental > 29 credit<br>SAP. Developmental > 30 credit<br>FAS. On-Sne. Ver97, 2018-2017<br>SAP. Developmental > 30 credit<br>SAP. Developmental > 20 credit                                                                                    |
| * Finances                                                                                                    |                                                                                                    | SAP. Developmental > 20 credit<br>SAP. Developmental > 30 credit<br>TAS. On Sne. Verify 2016;2017<br>SAP. Developmental > 30 credit<br>SAP. Developmental > 20 credit                                                                                    |
| Finances<br>Central Virginia Com                                                                                                    | im Coll                                                                                                    | SAP. Developmental > 20 credit<br>SAP. Developmental > 30 credit<br>FAS. On-Sine Verify 2018-2017<br>SAP. Developmental > 30 credit<br>SAP. Developmental > 30 credit<br>wer                                                                             |
| Finances<br>Central Virginia Com<br>For up to date balance due or<br>college, then click discount inc                                                                                                    | I <b>m Coll</b><br>to make a payment, change User Preferences (link above) to correct<br>pary.                                                                                                    | SAP. Developmental > 29 credit<br>SAP. Developmental > 30 credit<br>FAS.On-Sne. Ver/Yy 2018-2017<br>SAP. Developmental > 30 credit<br>SAP. Developmental > 20 credit<br>more                                                                             |
| Finances<br>Central Virginia Com<br>For up-to-date balance due or<br>college, then click a cecurit inc<br>My Account                                                                                     | Im Coll<br>to make a payment, change User Preferences (link above) to correct<br>pary.<br>Account bummary                                                                                                    | SAP. Developmental > 29 credit<br>SAP. Developmental > 30 credit<br>FAS On-Sna Var97 2018-2017<br>SAP. Developmental > 30 credit<br>SAP. Developmental > 20 credit<br>more<br>No Milestones<br>No Milestones                                             |
| Finances<br>Central Virginia Com<br>For up-to-date balance due or<br>college, then click Account inc<br>My Account<br>Account Inguiny<br>Account Finance                                                 | Im Coll<br>to make a payment, change User Preferences (Ink above) to correct<br>pays<br>Account Summary<br>You owe 442.00.                                                                                                    | SAP. Developmental > 20 credit<br>SAP. Developmental > 20 credit<br>SAP. Developmental > 20 credit<br>SAP. Developmental > 20 credit<br>SAP. Developmental > 20 credit<br>Matters Lonces<br>No Milestones                                                |
| Finances<br>Central Virginia Com<br>For up to date balance due or<br>college, then click discount ing<br>My Account<br>Account Inguity<br>Apple for Paymont Flan<br>Financial Aid                        | Im Coll<br>to make a payment, change User Preferences (Ink above) to correct<br>pay.<br>Account Bummary<br>You owe 442,00.<br>• Due Now 0.00                                                                                                    | SAP. Developmental > 20 credit<br>SAP. Developmental > 20 credit<br>FAS.On-Sne. Verify 2018-2017<br>SAP. Developmental > 20 credit<br>SAP. Developmental > 20 credit<br>Milestones<br>No Milestones<br>No Milestones                                     |
| Finances<br>Central Virginia Com<br>For up-to-date balance due or<br>college, then click Alecount ins<br>My Account<br>Apple for Payment Flan<br>Financial Aid<br>View Financial Aid                     | Im Coll<br>to make a payment, change User Preferences (ink above) to correct<br>pary.<br>Account Summary<br>You owe 447.00.<br>• Due Now 0.00<br>• Future Due 447.00<br>For an updated balance, click on Account Engairy,                                                                                             | SAP. Developmental > 29 credit<br>SAP. Developmental > 30 credit<br>SAP. Developmental > 30 credit<br>SAP. Developmental > 30 credit<br>SAP. Developmental > 30 credit<br>Nor<br>No Milestones<br>Com Enrolment Dates<br>Open Enrolment Dates            |
| Finances<br>Central Virginia Com<br>For up-to-date balance due or<br>college, then click Account ins<br>My Account<br>Account Insulary<br>Apply for Payment Flan<br>Financial Aid<br>Virm. Financial Aid | In Coll<br>to make a payment, change User Preferences (ink above) to correct<br>pary.<br>Account Summary<br>You over 447.00.<br>• Due Nov 0.00<br>• Future Due 447.00<br>For an updated balance, click on Account Inquiry.                                                                                            | SAP. Developmental > 29 credit<br>SAP. Developmental > 30 credit<br>SAP. Developmental > 30 credit<br>SAP. Developmental > 30 credit<br>SAP. Developmental > 20 credit<br>more<br>No Milestones<br>No Milestones<br>No Milestones<br>Com Enrolment Dates |
| Finances Central Virginin Com For up-to-date balance due or college, then click Account ing My Account Inguiny Apply for Parment Flam Financial Aid Other financial Aid                                  | In Coll<br>to make a payment, change User Preferences (ink above) to correct<br>pary.<br>Account Summary<br>You over 447.00.<br>• Due Nov 0.00<br>• Future Due 447.00<br>For an updated balance, click on Account Inquiry.<br>Charges due may not reflect all financial aid, payment plan<br>or third party payments. | SAP. Developmental > 30 cm<br>SAP. Developmental > 30 cm<br>FAS. On-Sna Varify 2016-201<br>SAP. Developmental > 30 cm<br>SAP. Developmental > 30 cm<br>Millestones<br>Millestones<br>Com Enrolment Dates<br>Open Enrolment Dates                         |

## Step 2: Click the applicable Aid Year link beside the applicable college name

Favorites | Main Menu > Campus Community > Student Services Center

| Select /                             | Aid Year to View               |                            |  |  |  |
|--------------------------------------|--------------------------------|----------------------------|--|--|--|
| Select the aid year you wish to view |                                |                            |  |  |  |
| Ald Year                             | Institution                    | Aid Year Description       |  |  |  |
| 2016                                 | Central Virginia Comm Coll     | Federal Ald Year 2015-2016 |  |  |  |
| 2015                                 | Central Virginia Comm Coll     | Federal Aid Year 2014-2015 |  |  |  |
| 2014                                 | Central Virginia Comm Coll     | Federal Aid Year 2013-2014 |  |  |  |
| 2013                                 | Central Virginia Comm Coll     | Federal Aid Year 2012-2013 |  |  |  |
| 2012                                 | Central Virginia Comm Coll     | Federal Aid Year 2011-2012 |  |  |  |
| 2017                                 | Northern Virginia Comm College | Federal Aid Year 2016-2017 |  |  |  |
| 2012                                 | Tidewater Community College    | Federal Aid Year 2011-2012 |  |  |  |

## Step 3: Click the View Course Eligibility link under applicable term's section

| avorites Main Menu > 0                            | Campus Commun     | ity >    | Student Services Cen | ter      |
|---------------------------------------------------|-------------------|----------|----------------------|----------|
| Financial Aid                                     |                   |          |                      |          |
| Award Summary                                     |                   |          |                      |          |
| , a summing                                       |                   |          |                      |          |
| Federal Aid Year 2015                             | -2016             |          |                      |          |
| elect the term hyperlinks                         | helow to see mo   | re detai | ed information       |          |
| id Yess                                           | below to see mo   | ic uctai | ica mornation.       |          |
| lid Year                                          | 0.1               |          | 0// 1                |          |
| Award Description                                 | Category          |          | Ciffered             | Accepted |
| Fed Bell Cummer Trailing                          | Grant             |          | 2,888.00             | 2,888.00 |
| Fed Pell Summer-Training                          | Grant             |          | 2,887.00             | 2,887.00 |
| Fed SEOG                                          | Grant             |          | 300.00               | 300.00   |
| Commonwealth Grant                                | Grant             |          | 1,000.00             | 1,000.00 |
| Aid Year Totals                                   |                   |          | 7,075.00             | 7,075.00 |
| urrency used is US Dollar.<br>CVCC Shopping Sheet |                   |          |                      |          |
| 2016 Summer                                       | View Course Elic  | ibility  |                      |          |
|                                                   | there esturbe Ene | , concy  |                      |          |
| Award Description                                 | Cate              | gory     | Offered              | Accepted |
| Fed Pell Summer-Trailing                          | Grant             | :        | 2,887.00             | 2,887.00 |
| Term Totals                                       |                   |          | 2,887.00             | 2,887.00 |

All of your courses will be listed as shown below. If you are using <u>Google Chrome</u> or <u>Mozilla Firefox</u> as your browser, eligible courses will be marked with a green checkmark under the FA Eligible column. Ineligible courses will be marked with a red X. Courses that have not yet been evaluated by the FACA process (which is generally run nightly) will have a yellow question mark. Courses that are only partially eligible will have a yellow exclamation point (this will not be a typical situation).

| Financial Aid                        |                                                                                                    |                   |                      |  |  |
|--------------------------------------|----------------------------------------------------------------------------------------------------|-------------------|----------------------|--|--|
| FA Course Eligibility                |                                                                                                    |                   |                      |  |  |
| Federal Aid Year 2016-2017<br>Credit |                                                                                                    |                   |                      |  |  |
| <u>Class</u>                         | <u>FA</u><br><u>Eligible</u>                                                                                                    | Enrolled<br>Units | FA Eligible<br>Units |  |  |
| BIO 102 (24698)                      | ×                                                                                                    | 4.00              | 4.00                 |  |  |
| HMS 100 (24487)                      | <ul> <li>Image: A set of the set of the</li></ul> | 3.00              | 3.00                 |  |  |
| HMS 236 (24763)                      | ×                                                                                                    | 3.00              | 0.00                 |  |  |
| MTH 157 (24894)                      | ×                                                                                                    | 3.00              | 3.00                 |  |  |
| PLS 135 (24665)                      | ×                                                                                                    | 3.00              | 3.00                 |  |  |
| Total                                |                                                                                                    | 16.00             | 13.00                |  |  |

Return to Award Summary

However, if you are using Internet Explorer, the icons will be replaced with the following titles instead: "FA Eligible", "FA Ineligible", "Status Unknown", or "FA Partially Eligible". For courses that are ineligible, the FA Eligible Units will be reduced to 0.00. There may be cases where remedial courses are reduced to something other than 0.00 in order to adhere to the 30 credit limit which makes them partially eligible. Click the link for the applicable ineligible course under the Class column to reveal the reason the course is not eligible. The reason(s) the course is ineligible will be provided.